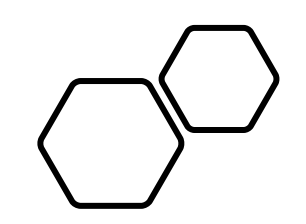

### Schoology Parent Guide

# Schoology for Parents

# Parent Accounts in Schoology

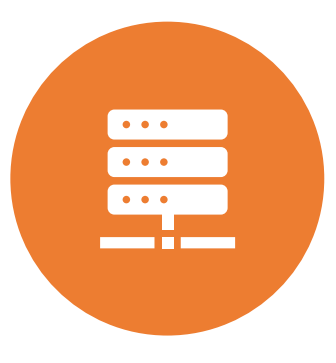

Your account is created automatically by importing Parent information from the District database.

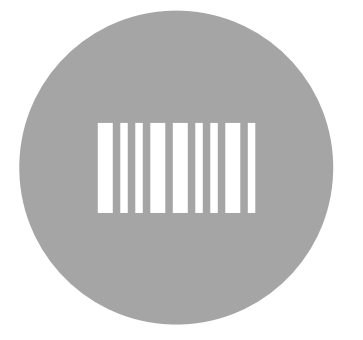

You do NOT need a code to "Join" Schoology

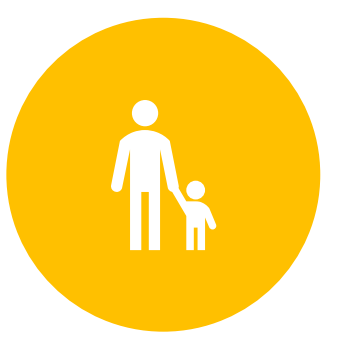

If you don't have a parent Schoology account, there is an issue with your information in the District database and you will need to contact the Administration Building to update that information.

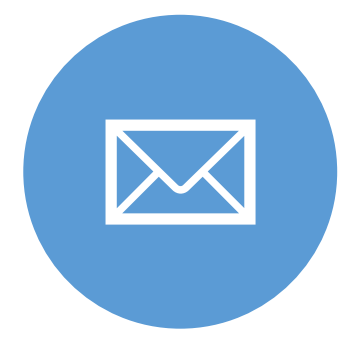

If you are having a problem with your parent account, you can contact Brett Sommer <u>bsommer@ntschools.org</u> from your verified parent email or inside Schoology messaging to his NT Administrator (Sommer) account

# Parent Account PSA

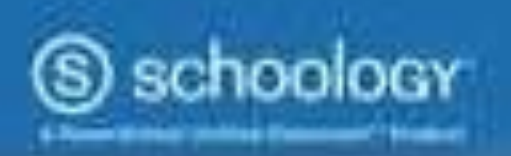

### Logging in to the Schoology App

- Parents log in through Schoology,com (the blue button)
- This is different than how students log in (students log in through the district website)
- This different method of logging in leads to most of the tech problems

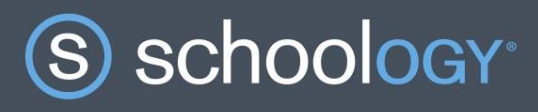

#### Log in through your School

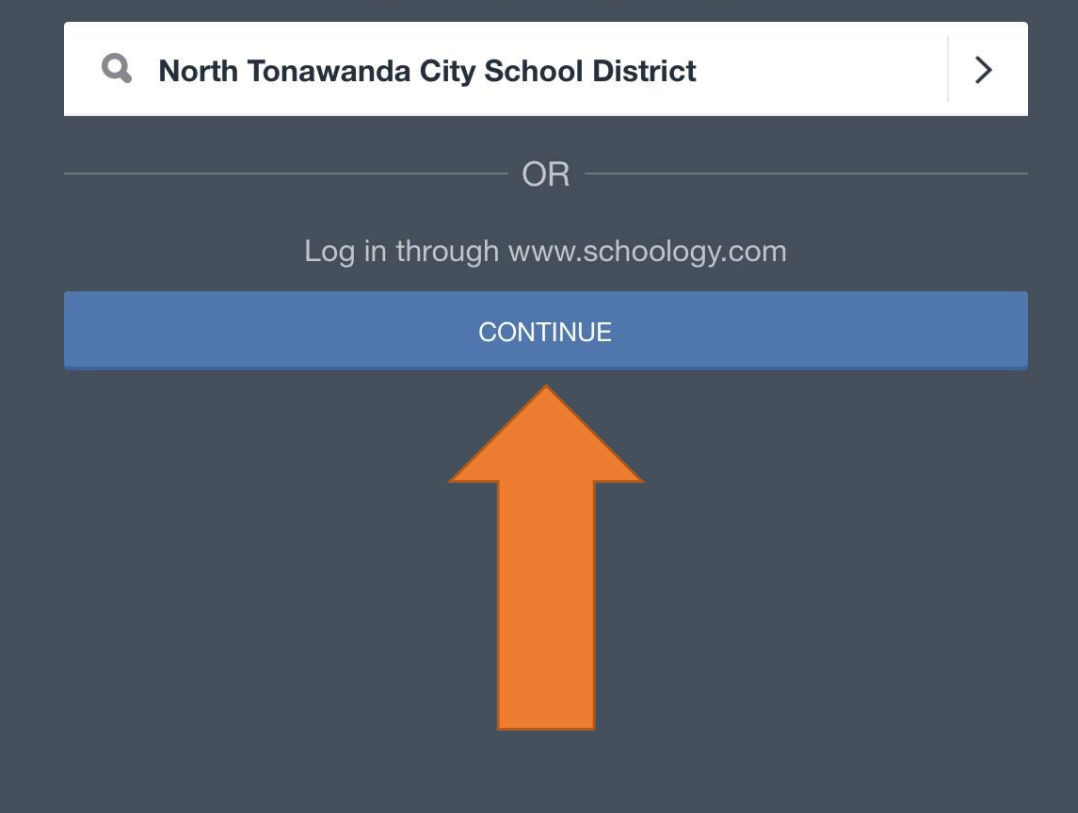

### Logging in to the Schoology App

- Log in with your email this is the email that is associated with your parent account in Eschool
- 2. Your password (If you received an email from the Schoology Administrator, there is one in that email.
- 3. Press the log in button

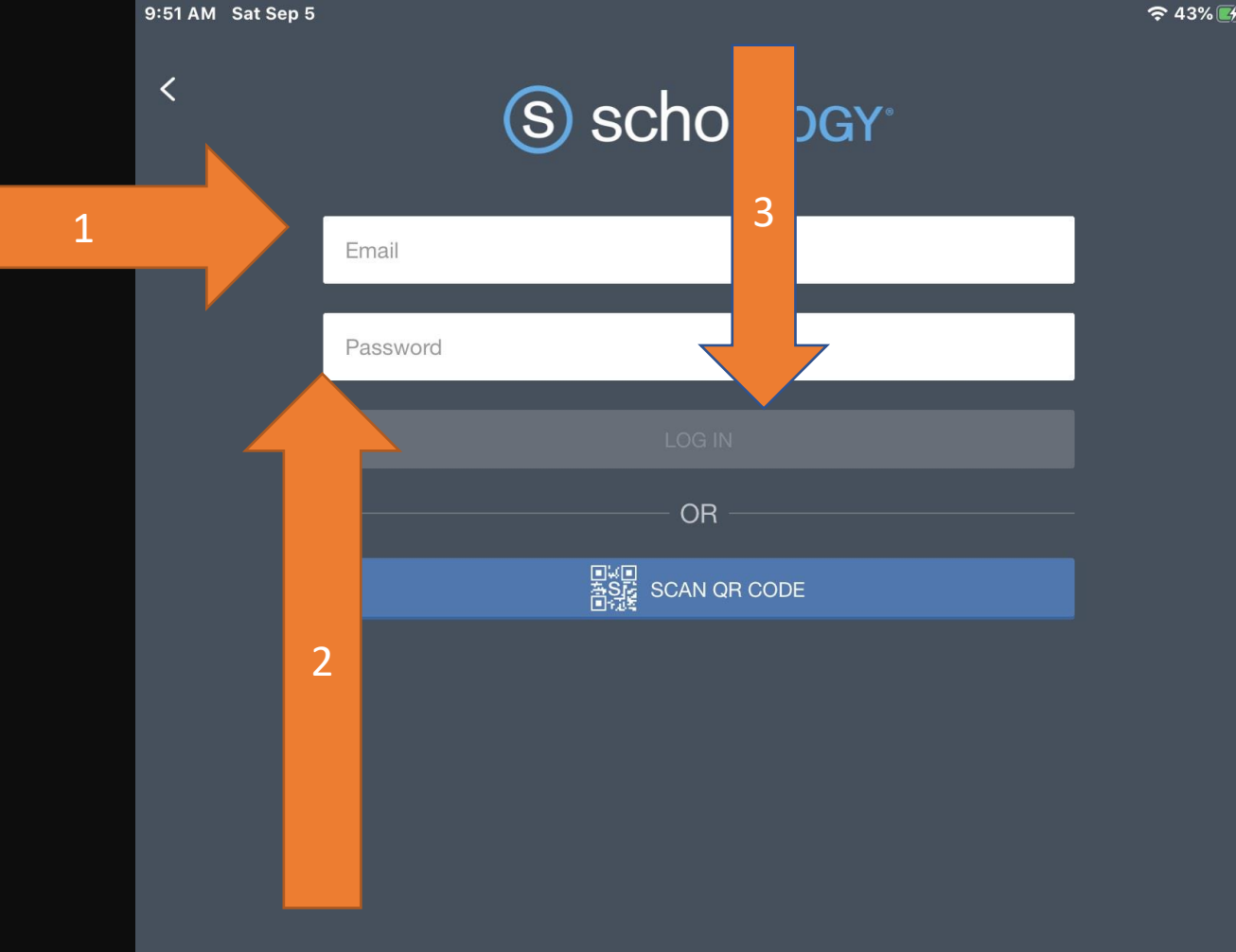

Need help logging in? Click here.

(S) schoology

You are not currently enrolled in any courses

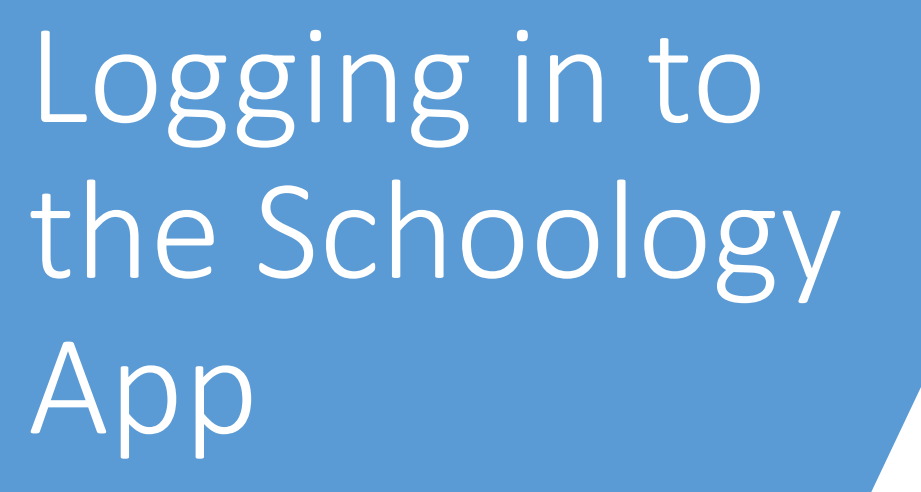

1. You can access the App menu by clicking on the 3 horizontal lines

Good news!

Parents can now view their children's assignment submissions in the My Children tab in the mobile app!

Dismiss

# Logging in to the Schoology Арр

This is the parent main page. In order to see your children you must click on the My Children Icon

| Janet Matyevich                       | (S) schoology                      |
|---------------------------------------|------------------------------------|
| • 🔀 Messages                          |                                    |
| Q Notifications                       | currently enrolled in any courses. |
| Requests                              |                                    |
| · · · · · · · · · · · · · · · · · · · |                                    |
| Home                                  |                                    |
| 🦉 My Children                         | _                                  |
| Courses                               |                                    |
| Groups                                |                                    |
| Resources                             |                                    |
| 🔛 Calendar                            |                                    |
|                                       |                                    |
| Account Settings                      |                                    |
| Help Center                           |                                    |
| $\frown$ Logout                       |                                    |
|                                       |                                    |
|                                       |                                    |
|                                       |                                    |
|                                       |                                    |
|                                       |                                    |
|                                       |                                    |
|                                       |                                    |
|                                       |                                    |
|                                       |                                    |

奈 43% □

## Logging in to the Schoology App

• Once you click on the My Children Icon, the Schoology App changes to look more like the web version of Schoology

- 1. You click on the drop down menu to access your students account
- 2. Then click on the name of the student you want to see

• The Schoology app will function in this view much like the web version

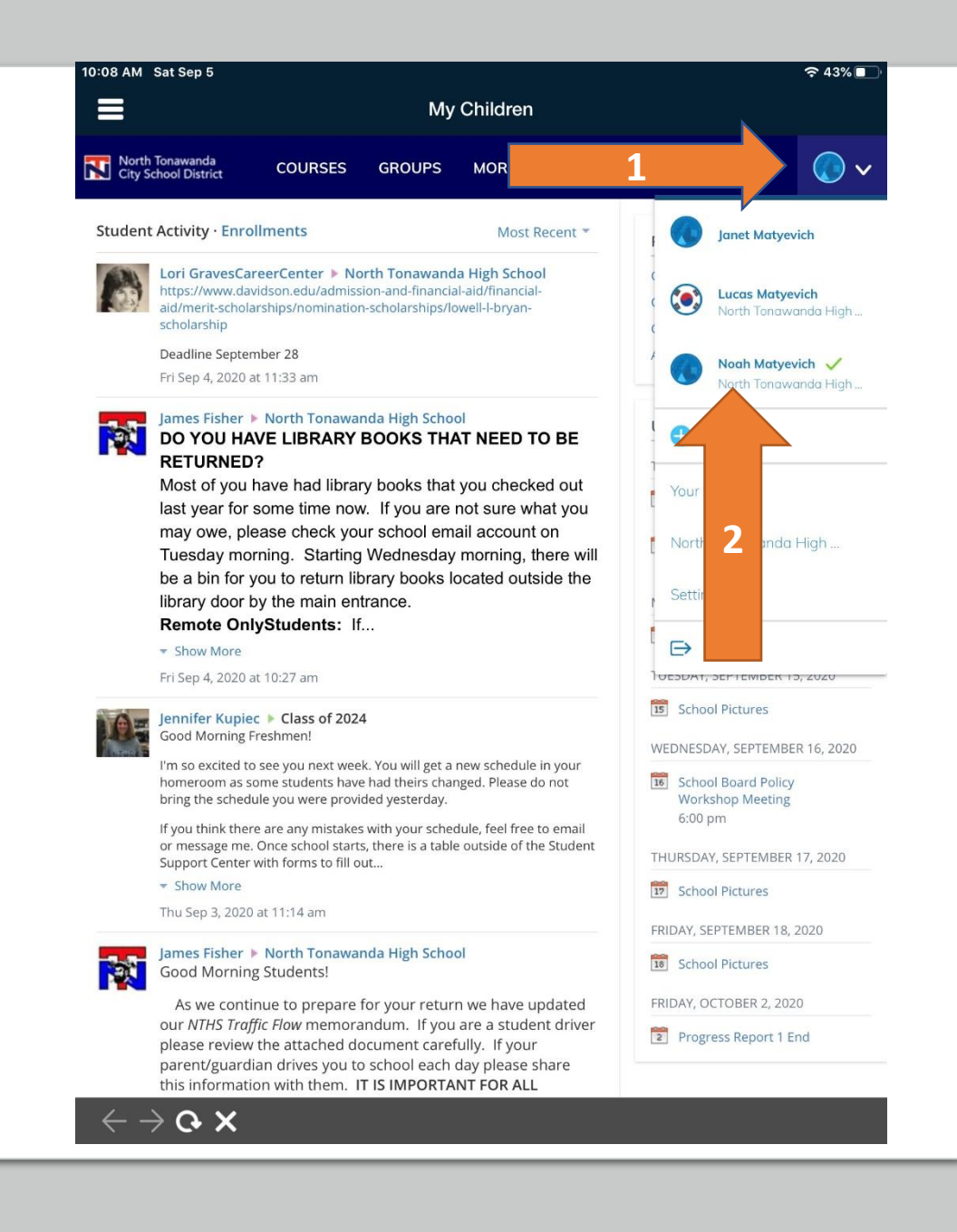

## Logging in to Schoology Browser

- Go to <u>https://app.schoology.com/</u> (This is a DIFFERENT WEBSITE from where students log in to)
- • • • • • • •
- 2. Log in with your email this is the email that is associated with your parent account in Eschool
- 3. Your password (If you received an email from the Schoology Administrator, there is one in that email.
- 4. Press the log in button

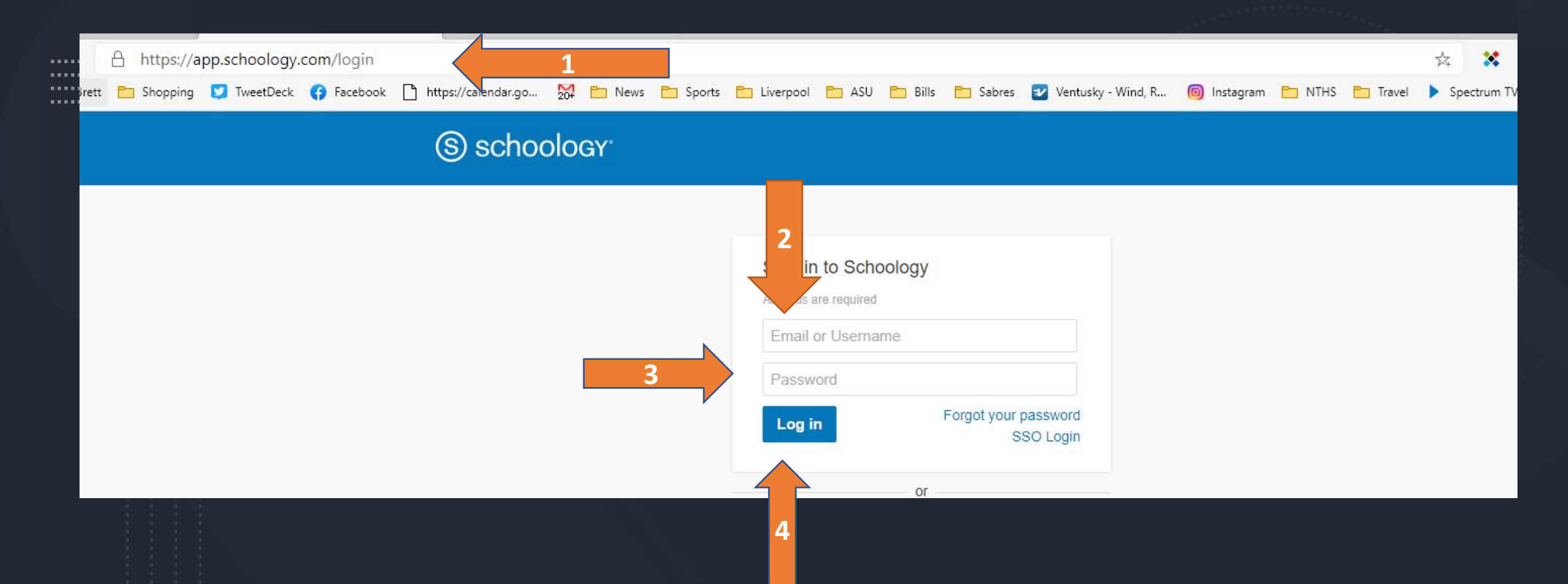

RECENT ACTIVITY

COURSE DASHBOARD

### Accessing your Students and Settings

- 1. You click on the drop down menu to access your students account
- 2. Then click on the name of the student you want to see
- You also might want to take a look at your profile and settings to adjust the way Schoology notifies you of events

|                                                 | Janet Matyevich 🗸                      |
|-------------------------------------------------|----------------------------------------|
| Upcoming                                        | Luc 2 atyevich                         |
| THURSDAY, SEPTEMBER 10, 2020                    |                                        |
| First Day for Students PreK-12                  | Noah Matyevich<br>North Tonawanda High |
| Marking Period 1 Begins                         |                                        |
| MONDAY, SEPTEMBER 14, 2020                      | + Add Child                            |
| School Pictures                                 | Your Profile                           |
| TUESDAY, SEPTEMBER 15, 2020                     |                                        |
| 5 School Pictures                               | North Tonawanda High                   |
| WEDNESDAY, SEPTEMBER 16, 2020                   | Settings                               |
| School Board Policy Workshop Meeting<br>6:00 pm | Frout                                  |
| THURSDAY, SEPTEMBER 17, 2020                    |                                        |
| School Pictures                                 | 3                                      |
| FRIDAY, SEPTEMBER 18, 2020                      |                                        |
| School Pictures                                 |                                        |
| FRIDAY, OCTOBER 2, 2020                         |                                        |
| Progress Report 1 End                           |                                        |

Q

800

| Account Settings Notifications Privacy Settings Recycle Bin                                                             |                            |                    |                        |                                       |
|----------------------------------------------------------------------------------------------------|----------------------------|--------------------|------------------------|---------------------------------------|
| Notifications                                                                                                    |                            |                    |                        | North Tonawanda Hi                    |
| Schoology sends you notifications when actions occur that involve you. You can select whi<br>Furn Off All Notifications | ch notifications you would | l like to receive. |                        | Noah Matyevich<br>North Tonawanda Hij |
| Academic                                                                                                    | 🖂 Email                    | Mobile             | Devices Receiving Push |                                       |
| Course update posted                                                                                                    | Off                        | On 👻               | Notifications          |                                       |
| Settings                                                                                                    | Off 👻                      | Off 👻              | 407-BSommer            | Your Profile                          |
| Comments on my posts                                                                                                    | Off 🔻                      | On 👻               | infinite worth         | North Tonawanda High                  |
| Course content created                                                                                                  | Off 👻                      | Off 🗸              |                        | Settings                              |
| Course materials overdue                                                                                                | Off 👻                      | Off 🝷              |                        | ➡ Logout                              |
| • This is where you can enable/disable how                                                                              | 🖂 Email                    | 🖂 Mobile           |                        |                                       |
| and why you are notified.                                                                                               | Off 👻                      | On 👻               |                        |                                       |
| • You can also set up text notifications from Schoology                                                                 | Off 👻                      | Off 🗸              |                        |                                       |
| Comments on my posts                                                                                                    | Off 👻                      | On 👻               |                        |                                       |
| Jser joins your group                                                                                                   | Off 🔻                      |                    |                        |                                       |
|                                                                                                    | 05                         | 011                |                        |                                       |

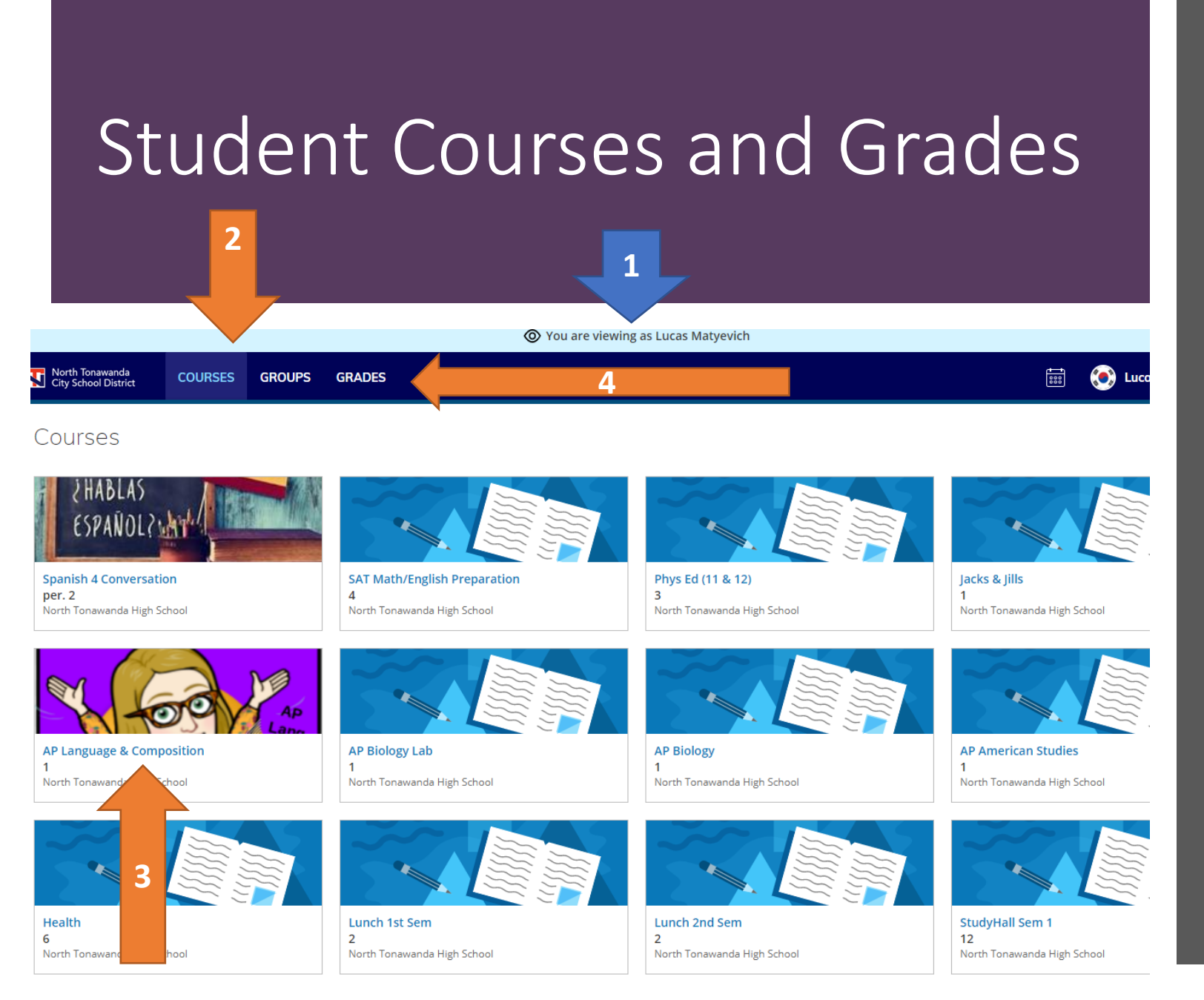

- 1. You can see which student account you are viewing at the top of the screen
- 2. In the student account, click on the courses tab at the top left of the screen to display your student's courses
- 3. Then choose the course you wish to see
- Clicking on Grades at the top will take you to your student's grades in Schoology

Teacher's at the Middle and High School are expected to use Schoology for their primary recording of grades

Grades from Schoology export a few times a day to Eschool

If you or your student notice a discrepancy between Eschool and Schoology contact the instructor

### What you should expect to see (Middle and High School)

- Teachers are to set the default landing page of their course to the updates page
- Teachers are expected to regularly post on the Updates page.
- Look for clear headings and dates, what students did in class that day(s)
- A reference to assignments and where students can digitally access those files
- These are two examples by a couple of over-achievers from last year  $\odot$ .

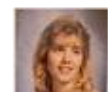

#### Jennifer Sommer > English 10 Reg: 7 Monday, 3/9/20:

- In library to start research unit.
- Mini lessons on Noodletools and using databases. All links in research unit folder.
- HW: Research notecards (minimum of 20) due in Noodletools by Monday, 3/16.

Tue Mar 10, 2020 at 10:15 am Comment · Like

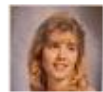

### Jennifer Sommer English 10 Reg: 2 Friday, 3/6/20:

- · Finish watching Lord of the Flies (period 5 only).
- Hand out research unit requirements. Discuss reearch question have a question ready (and checked before the end of class today), and search terms ready for the library on Monday (see attached information).
- Read independent reading books with remaining time no journal response required today.
- HW: Come to class prepared with research question and search terms on Monday in library.

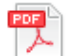

Research Paper Guidelines.pdf 363 KB | 🔍 VIEW 👘

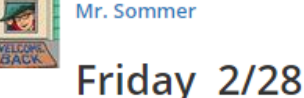

#### Objective:

- Topic 6.2: Unit 6: Learning Objective B: Compare processes by which state power shifted in various parts of the world from 1750 to 1900.
- Topic 6.3: Unit 6: Learning Objective C Explain how and why internal and external factors have influenced the process of state building from 1750 to 1900.

#### What we did in class:

- Quick DBQ Help
- Heimler 6.2 (watch 6.3 on your own) THe playlist is in the materials of this class if you don't know how to find his videos
- In class read and take notes on 6.2 and 6.3 in AMSCO

#### Homework:

- Finish AMSCO Reading and get ahead if possible
- Review appropriate vocab on Schoology

Heimler

https://www.youtube.com/watch?v=gxkjaClzxPU

### Quizlet

https://quizlet.com/467176025/unit-6-consequences-of-industrialization-flashcards/

Fri Feb 28, 2020 at 8:25 am Comment · Like

What you should expect to see (Middle and High School)

- Teachers will create folders, with the most recent placed at the top of the *Materials* page, that indicate specific date ranges (day, weekly, or bi- weekly) which contain the files for learning activities that have been assigned to students.
- This will help students and parents/guardians to easily locate instructional materials.
- Here are a couple of examples (same two over-achievers)

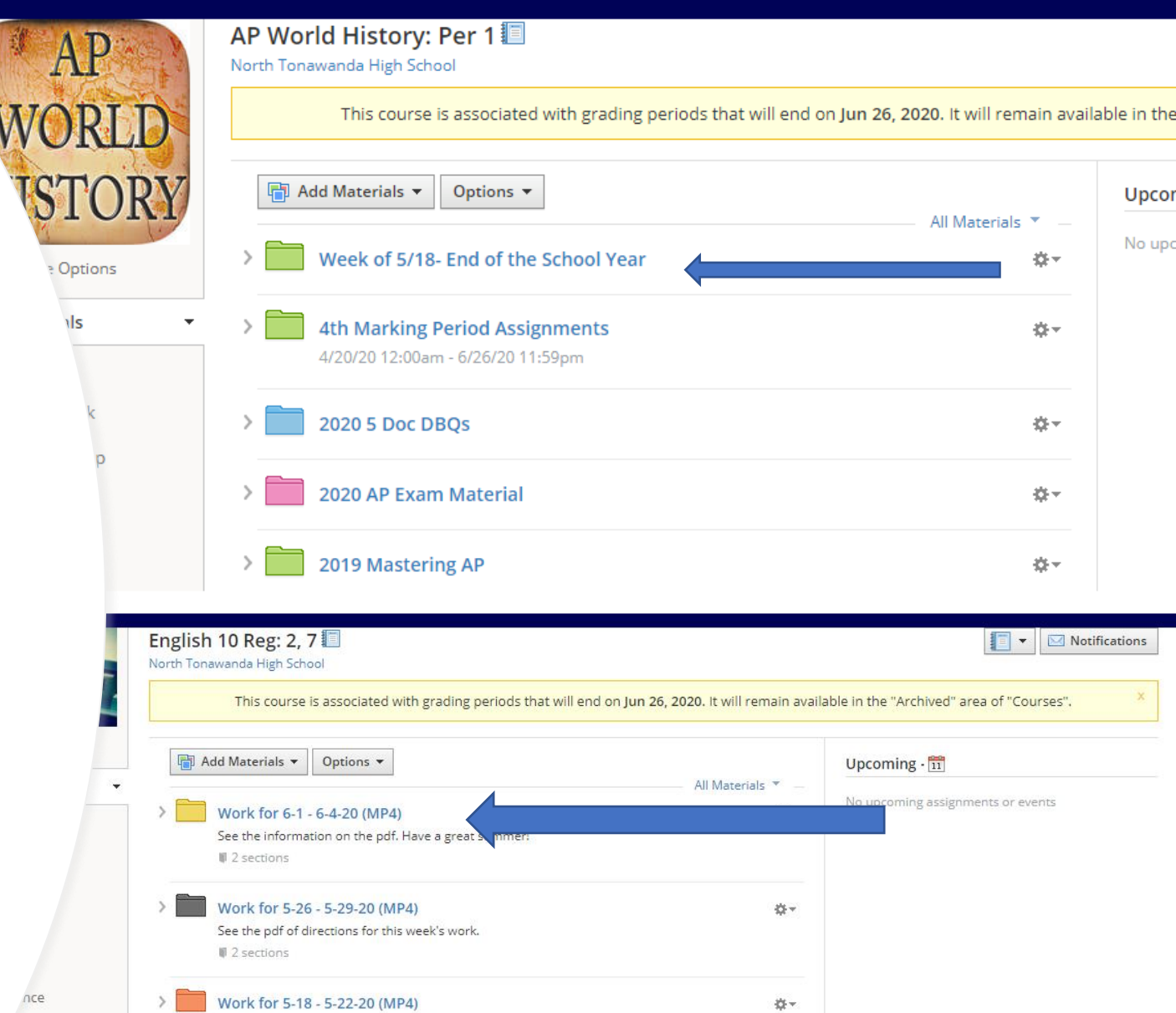

44-

₩.\*

See the PDF of directions for this week

Work for 5-11 - 5-15-20 (MP4)

Work for 5-4 - 5-8-20 (MP4)

2 sections

2 sections

2 sections

oers

orkload Planning

Backchannel Chat

Conferences

Discovery Education

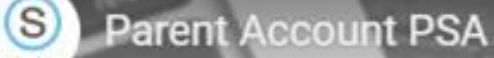

Difference between Parent and Student Accounts

MORE VIDEOS

# Parent Accounts Student Accounts (Read Only)

- Cannot Submit Assignments
- Cannot Post in Discussions
- Cannot Post in Media Albums
- Cannot Access Assessments
- Access to MY Children Selector
- Do NOT Count towards child's
  - attendance or analytics.
- Does NOT trigger course

completion

Can Submit Assignments

- Can Post in Discussions
- Can Submit Assessments
- Can Post to Media Albums
  - Access counts towards Attendance and Analytics
- Interaction triggers course
   completion rules

-

CC

VouTube 53